#### Климатични системи Bosch Climate & приложението HomeCom Easy

Лесна свързаност в няколко стъпки

~~~

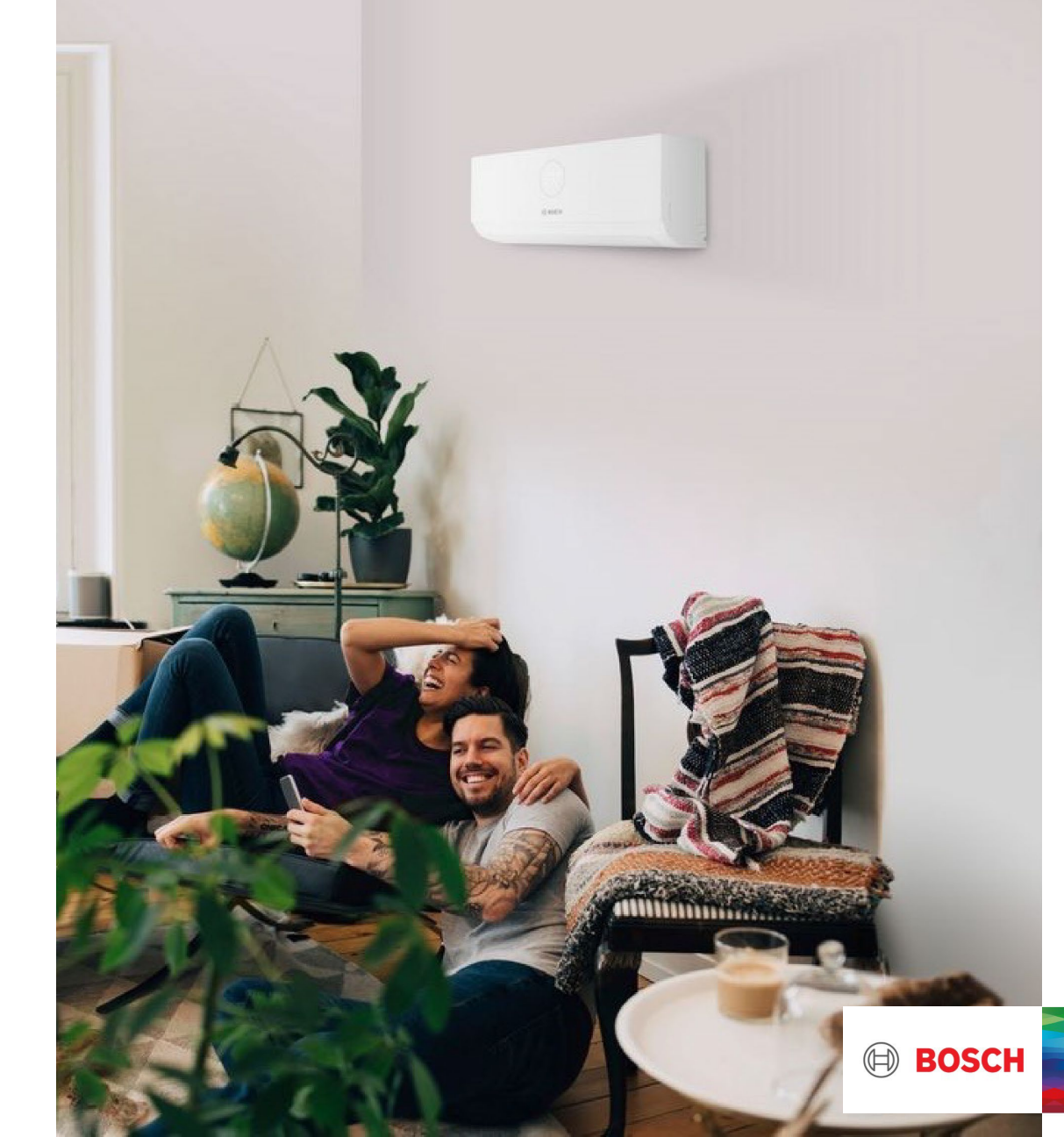

### Модели климатици с Wi-Fi Ready

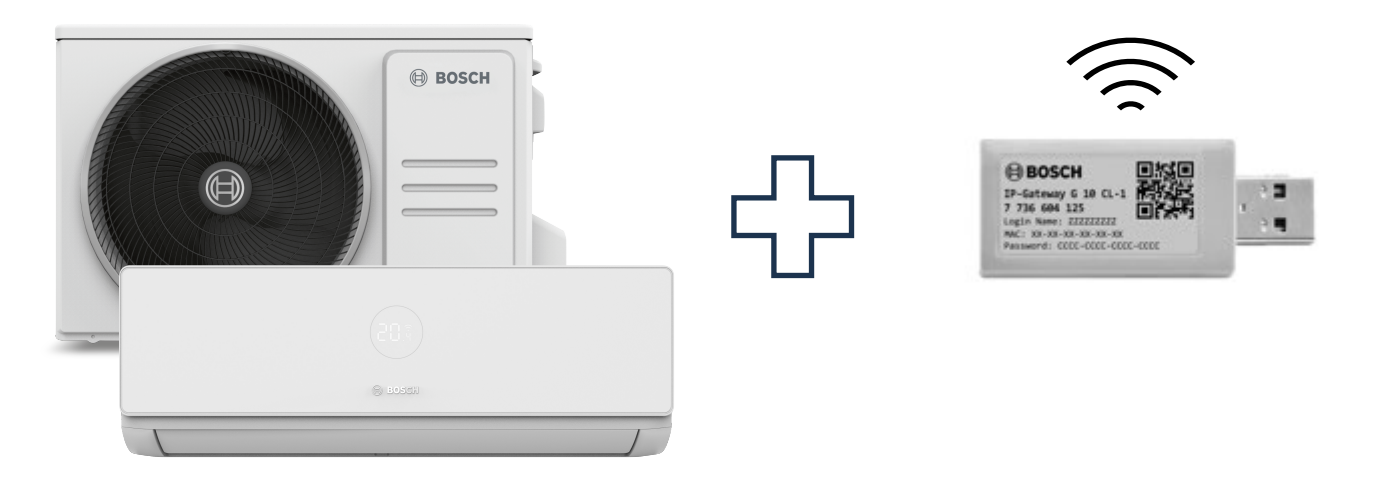

- ✓ Climate 3000i
- ✓ Climate 4000i
- ✓ Climate 6000i

✓ Наличен допълнителен аксесоар отделно от климатика Wi-Fi Gateway G 10 CL-1 Код за покупка: 7736606215

Терминът "готов за Wi-Fi" се отнася до устройство, което има способността да се свързва с Wi-Fi мрежа, но изисква допълнително оборудване или настройка, за да активира напълно тази функционалност.

## СТЪПКА 1. Инсталиране Wi-Fi Gateway G 10 CL-1

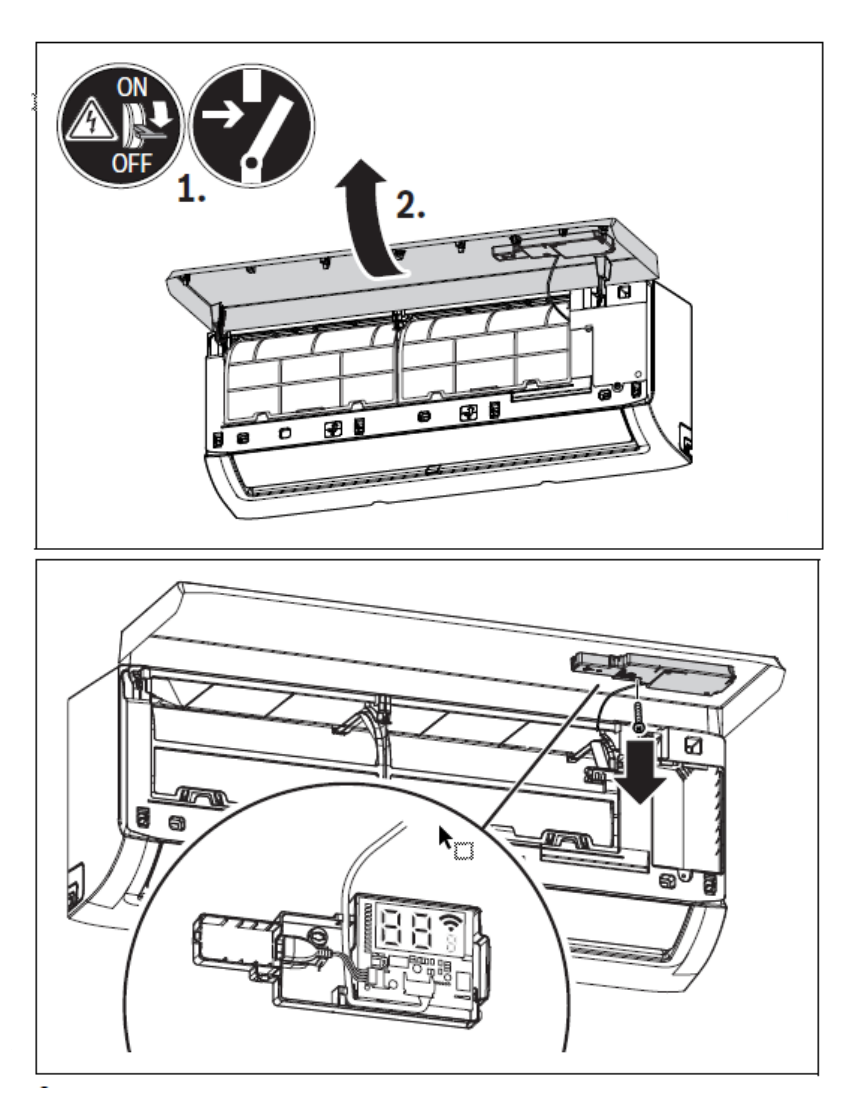

Инструкции за инсталация във видеото: <u>https://youtu.be</u> /5dLFh\_xtcWg

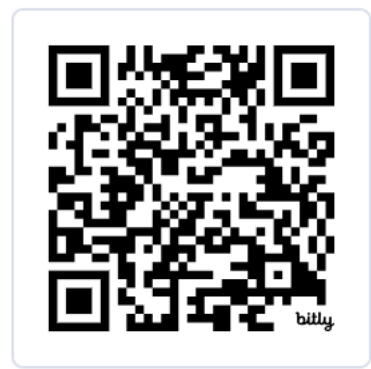

- Монтажът трябва да се извърши от техник
- Видеото е показателно за инсталиране на Wi-fi Gateway и изобразява модела CL6000i
- Можете да намерите подробни инструкции за инсталиране вътре в пакета Wi-fi Gateway

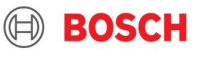

## СТЪПКА 2. Приложение HomeCom Easy

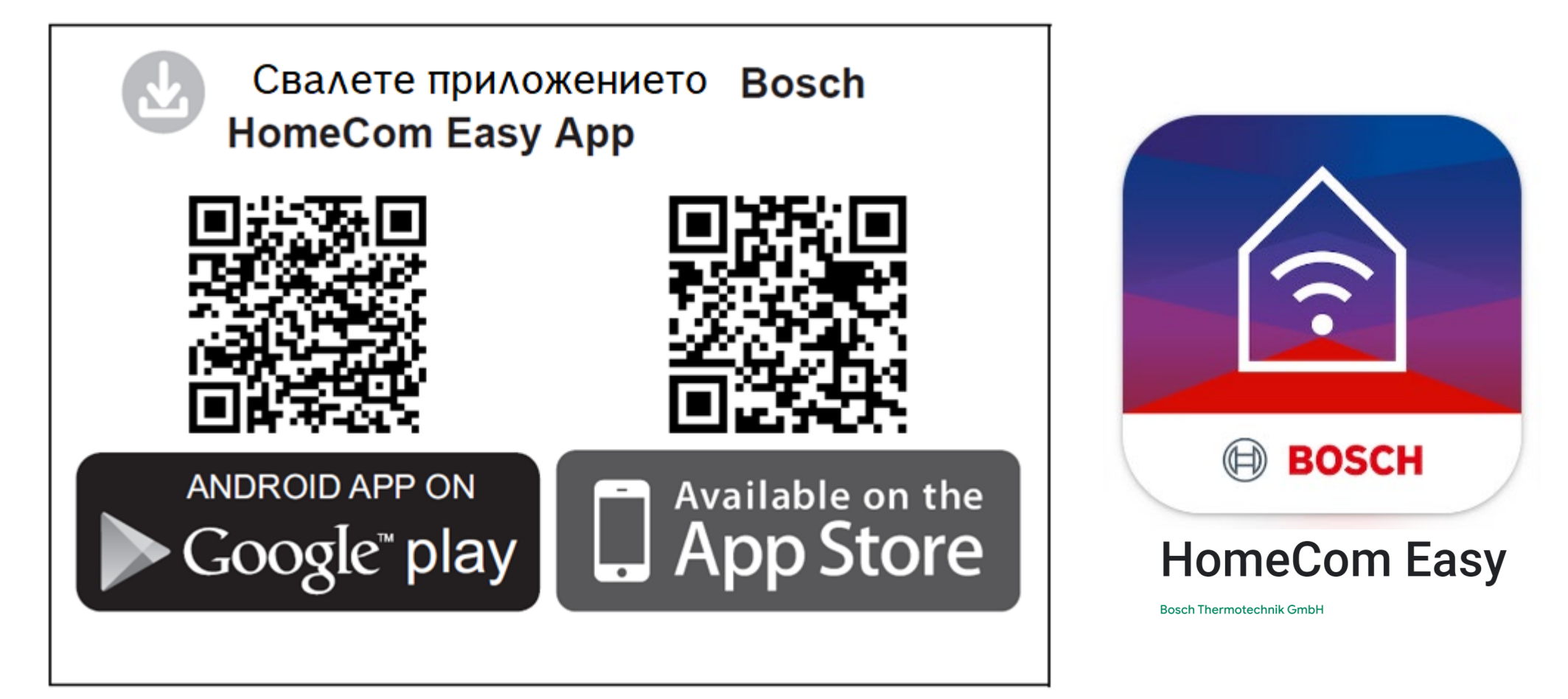

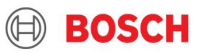

# Създайте си профил Single Key ID

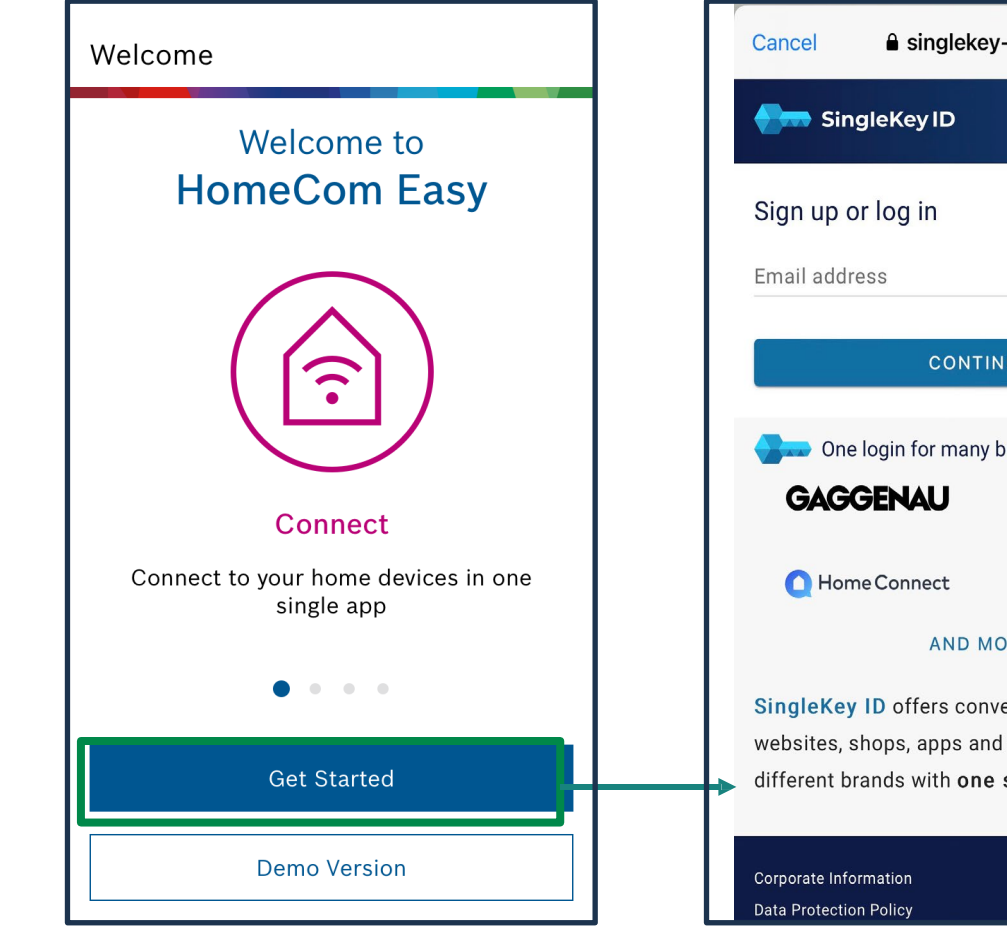

■ singlekey-id.com AA C BOSCH CONTINUE DREMEL AND MORE SingleKey ID offers convenient access to websites, shops, apps and services from many different brands with one single login.

Следвайте инструкциите в приложението и създайте акаунт с вашия имейл и използване на личен код (парола).

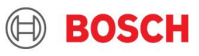

# СТЪПКА 3: Сдвояване (Pairing)

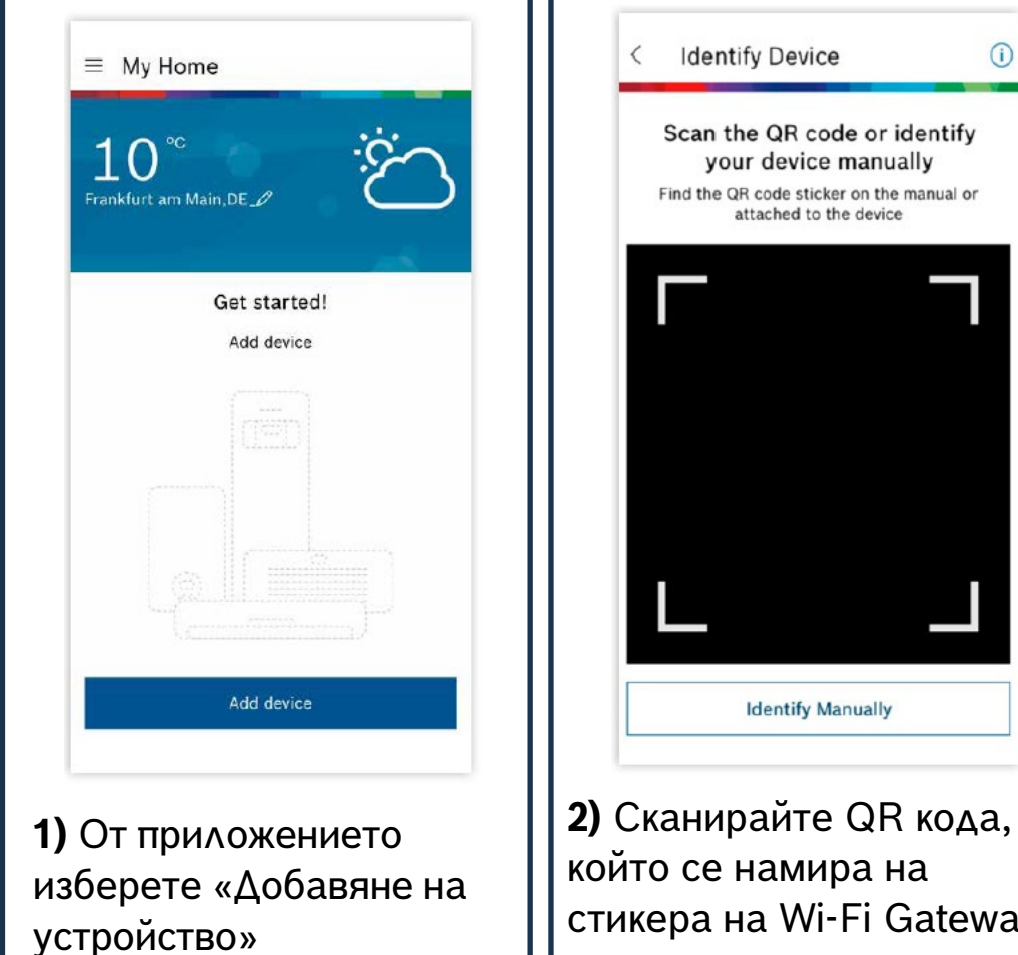

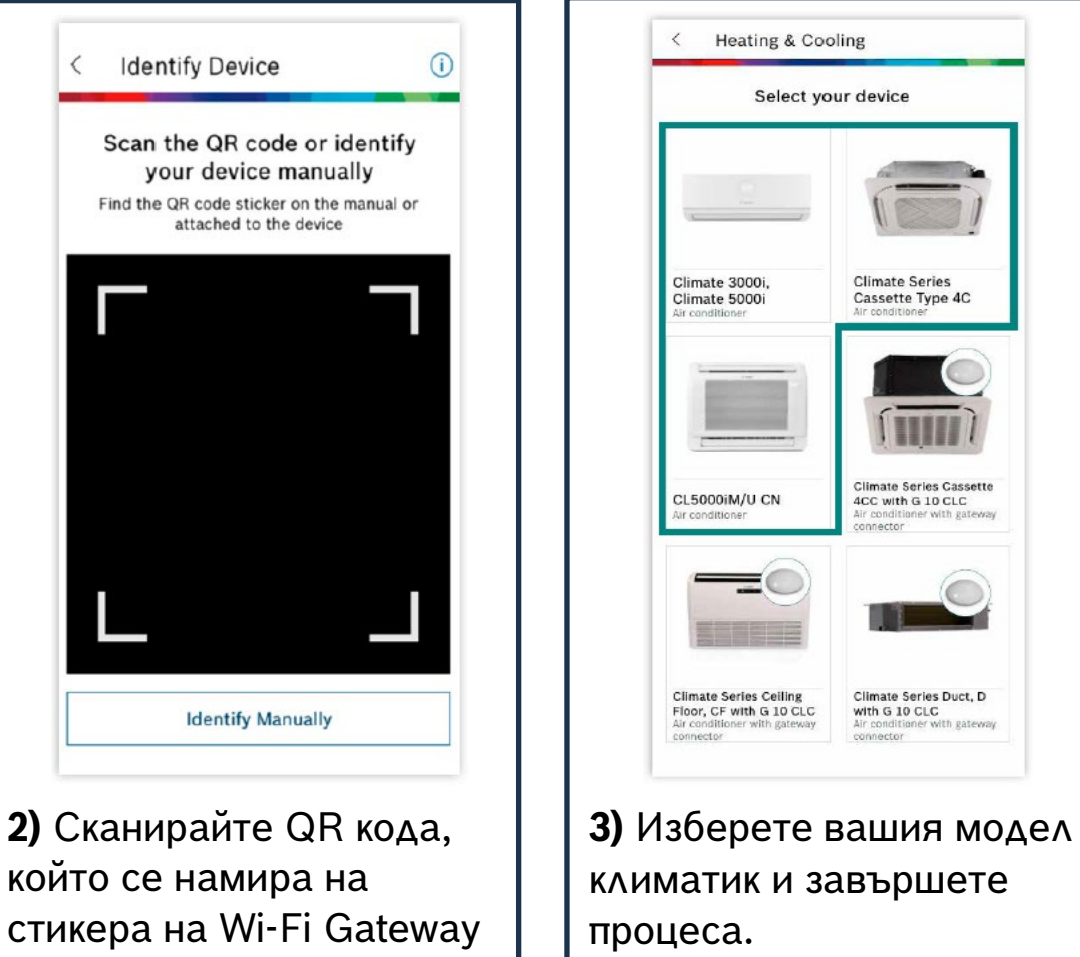

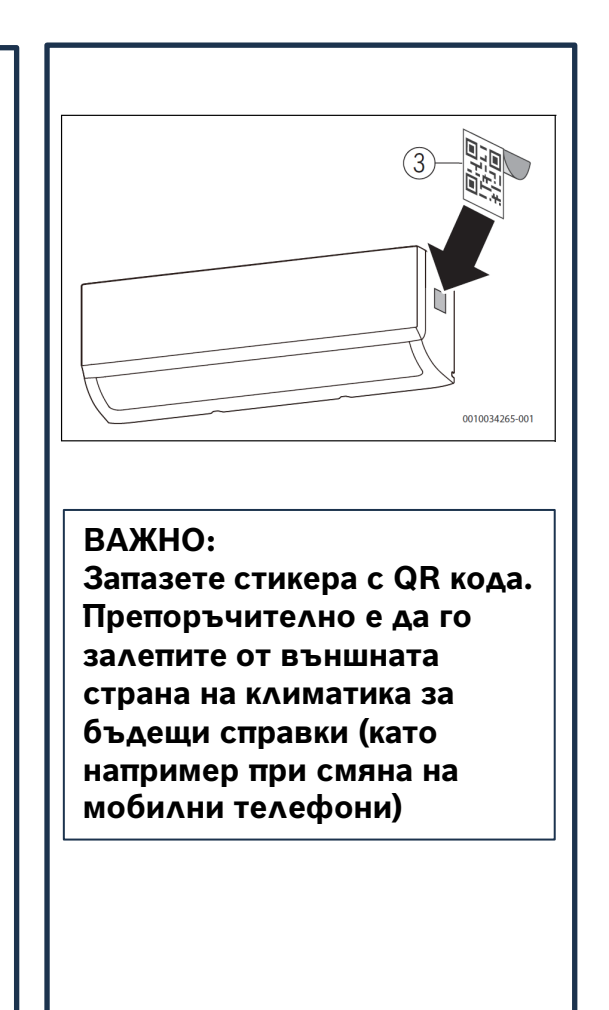

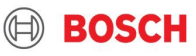

## HomeCom Easy Меню на приложението

7

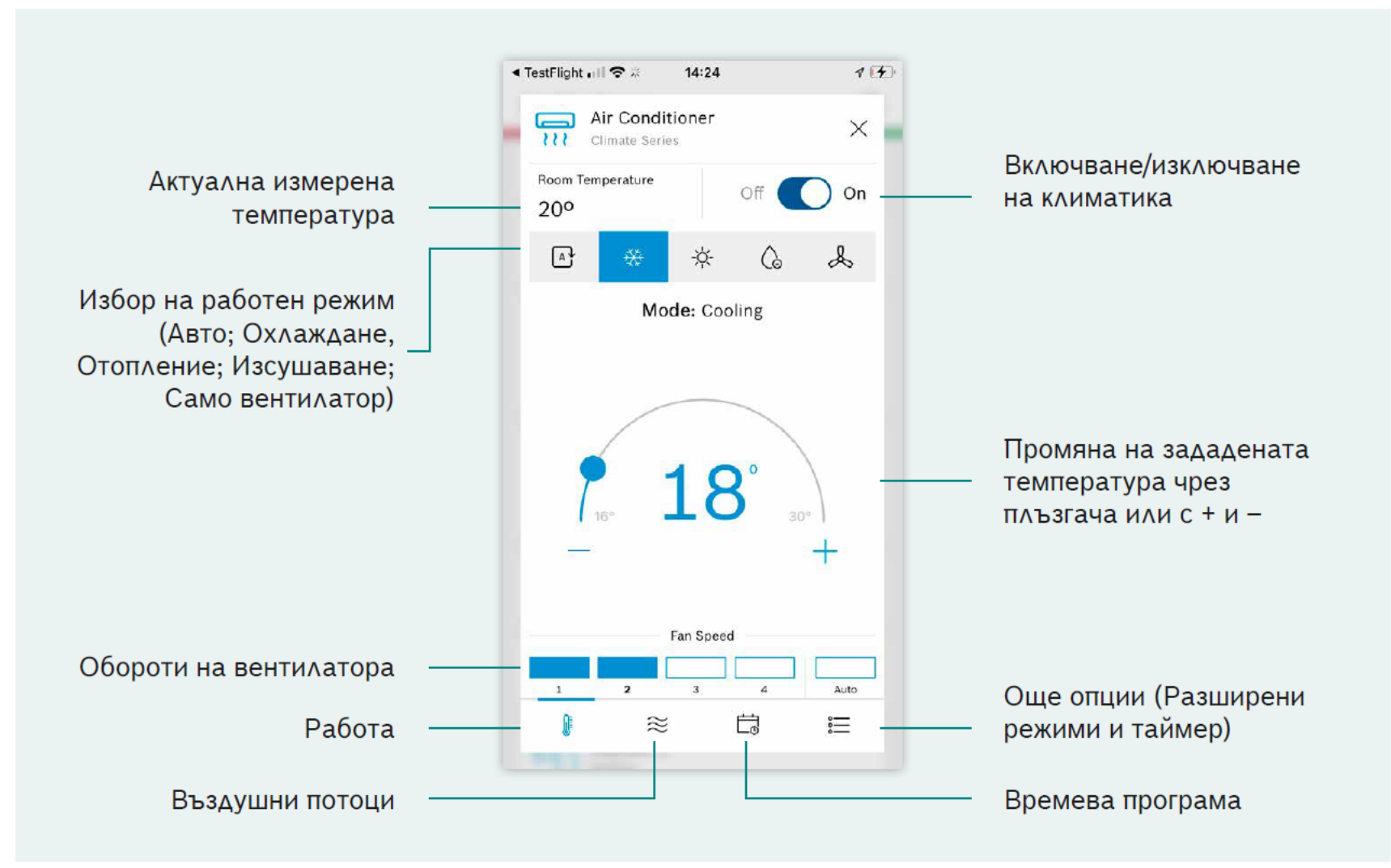

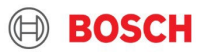

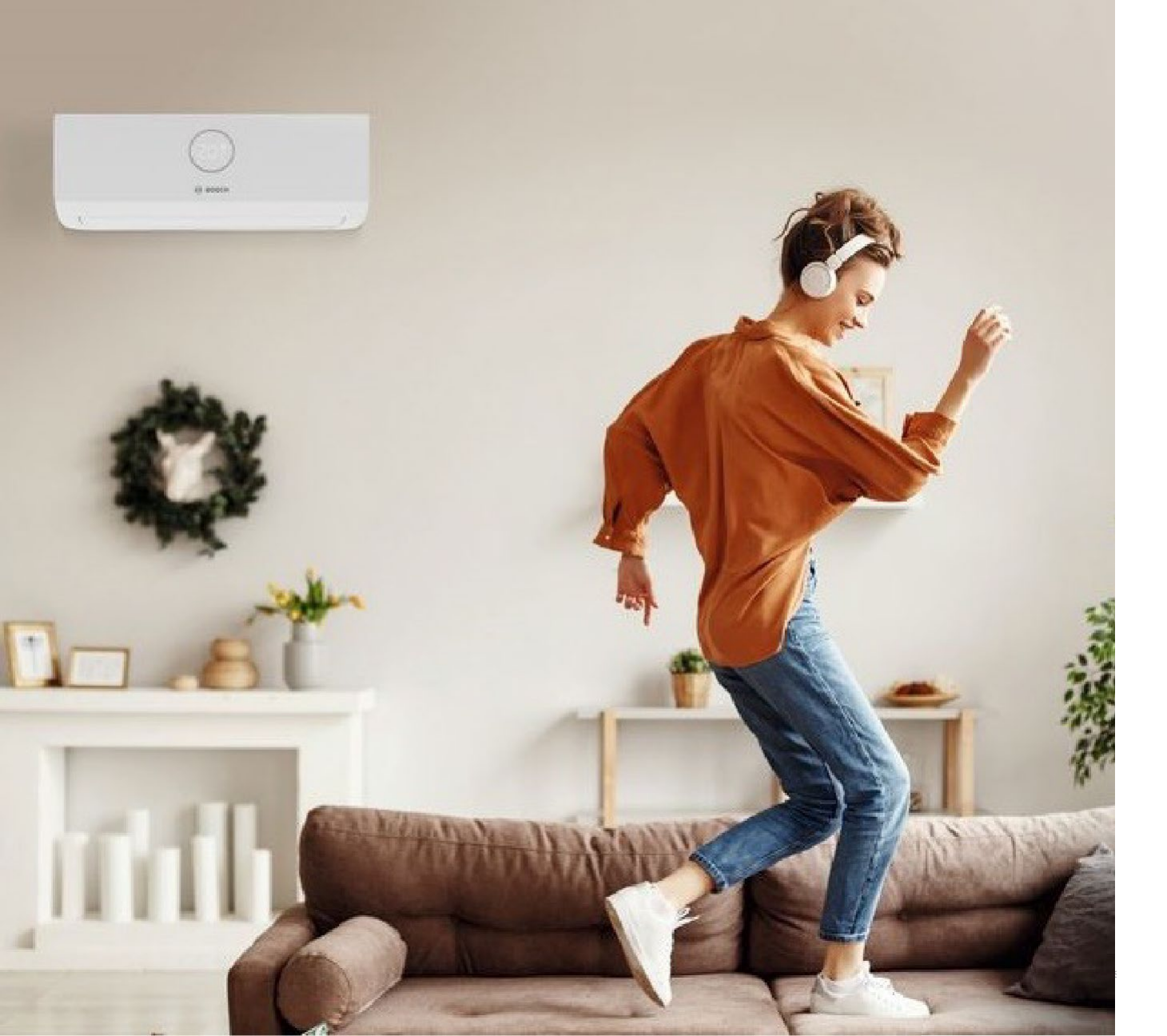

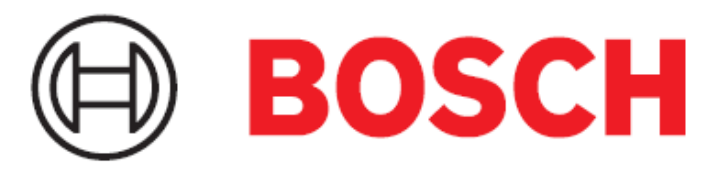

#### Информация за контакт:

1407 София, бул. Черни връх 51-Б Тел.: 070011494 web: www.bosch-homecomfort.com/bg